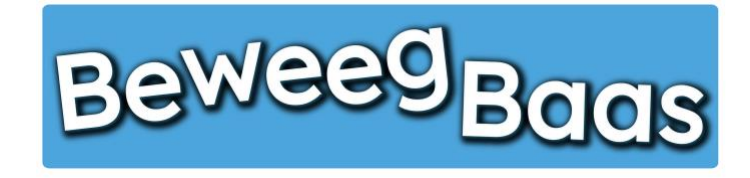

## 11. Het verwijderen van leerlingen

Volg onderstaande stappen om enkele of meerdere leerlingen te verwijderen.

1. Klik op Mijn leerlingen

| 📸 Beweegbaas 🎓 Mijn scholen 🎁 Mijn klassen | 🕇 Mijn leerlingen 📙 Rapporten 🎍 Mijn profiel 📙 Start | een les |            |                         |             | Hallo Rens Kroeze 🔲 🔍 |
|--------------------------------------------|------------------------------------------------------|---------|------------|-------------------------|-------------|-----------------------|
| Beweeg <sub>Bac</sub>                      | IS                                                   | HOME    | START LES  | GROEPJES MAKEN VOOR LES | HULP NODIG? | CONTACT               |
|                                            | Selecteer jouw klas                                  |         |            |                         |             |                       |
|                                            | Kies je school                                       |         |            |                         |             |                       |
|                                            | BeweegBaas School                                    |         |            | 1.0                     |             |                       |
|                                            | Kies de klas(sen) waarvoor je deze les wilt starten  |         |            |                         |             |                       |
|                                            | 🗆 Groep 3a (leerjaar 3)                              |         |            |                         |             |                       |
|                                            | Groep 4a (leerjaar 3/4)                              |         |            |                         |             |                       |
|                                            | 🗆 Groep 5/6a (leerjaar 5/6)                          |         |            |                         |             |                       |
|                                            | 🗆 Groep 5a (leerjaar 5)                              |         |            |                         |             |                       |
|                                            | 🗆 Groep 6a (leerjaar 6)                              |         |            |                         |             |                       |
|                                            | Groep 7/8 (leerjaar 7/8)                             |         |            |                         |             |                       |
|                                            | Doelen kiezen en les starten                         |         | Groepjes m | aken voor de les        |             |                       |

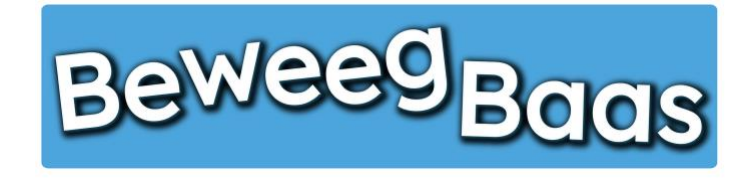

## 11. Het verwijderen van leerlingen - 2

- 2. Typ de naam van de leerling die je wilt verwijderen en druk op Enter of klik op Zoek leerlingen
- **3.** Selecteer het vakje voor de leerling

🔏 в

- 4. Klik op Acties en selecteer Verplaatsen naar prullenbak
- 5. Klik op Toepassen
- 6. Mocht je leerlingen terug uit de prullenbak willen halen, klik dan op de prullenbak om ze terug te halen

|                                                     | en 🕇 Mijn leerlingen 📙 Rapporte | n 📥 Mijn profiel 📔 Start een les |          |           | Hall        |
|-----------------------------------------------------|---------------------------------|----------------------------------|----------|-----------|-------------|
| BeweegBc                                            | las                             |                                  |          |           |             |
|                                                     |                                 |                                  |          | 2         | Scherminste |
| Leerlingen Nieuwe lee<br>Mijn (5)   Prullenbak (23) | rling                           |                                  |          | Zoek leer | lingen      |
| Acties ~                                            | Toepassen BeweegBaas Scho       | ol V Groep 5a (leerjaar 5) V     | Filter   | 5 it      | tems        |
| Naam                                                | Leerling nummer                 | School                           | Groep    | Leerjaar  |             |
| Voornaam leerling 1<br>Achternaam leerling 1        | 34                              | BeweegBaas School                | Groep 5a | 5         |             |
| Voornaam leerling 2<br>Achternaam leerling 2        | 35                              | BeweegBaas School                | Groep 5a | 5         |             |
| Voornaam leerling 3<br>Achternaam leerling 3        | 36                              | BeweegBaas School                | Groep 5a | 5         |             |
| Voornaam leerling 4<br>Achternaam leerling 4        | 37                              | BeweegBaas School                | Groep 5a | 5         |             |
| Voornaam leerling 6                                 | 39                              | BeweegBaas School                | Groep 5a | 5         |             |
| Achternaam leerling 6                               |                                 |                                  |          |           |             |